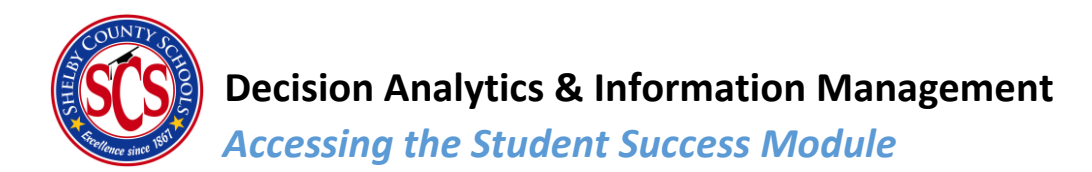

## Accessing the Student Success Module

To access the Clarity platform, direct your browser to <u>http://scs.clarity.brightbytes.net</u> (note: Google Chrome is the preferred browser for using Clarity).

Once you have arrived at Clarity, you will sign in using your Shelby County Schools outlook credentials. Select the Login option as seen below:

| 👼 🙀 Clarity 3.0 ×      |        |                                               | - o                  |
|------------------------|--------|-----------------------------------------------|----------------------|
| ← → C                  |        |                                               | ବ 🕁 🖣                |
| Clarity                |        |                                               |                      |
|                        | Log In |                                               |                      |
|                        |        | Click here to login to your SCS SSO provider. |                      |
| QQ Bright <b>Bytes</b> |        |                                               | Privacy Policy Terms |
|                        |        |                                               |                      |
|                        |        |                                               | ⑦ Support            |

- 1) Log into clarity
- 2) Hover over the Data tab at the top the click on Student Success in the drop down menu

|                                                                                                    |                                       |                                                       | _   | - 0 ×<br>∝★ ♥, : |  |  |  |
|----------------------------------------------------------------------------------------------------|---------------------------------------|-------------------------------------------------------|-----|------------------|--|--|--|
| 😳 Clarity                                                                                                    | 👖 Data 🔮 Insights 🖹 Learnin           | ng 🛠 Tools                                            | Q 🌲 | <b>_</b>         |  |  |  |
| Intervention   Hello, MICHA Student Success   We've gathered Insights, research, and data here to help you meet your goals. |                                       |                                                       |     |                  |  |  |  |
| Insights Selected                                                                                                    |                                       |                                                       |     |                  |  |  |  |
| STUDENT SUCCESS<br>Assessments                                                                                              | STUDENT SUCCESS<br>Assessments        | STUDENT SUCCESS<br>Assessments<br>Quick Win           |     |                  |  |  |  |
| Contact Parents Befo<br>Tests ≻                                                                                             | ore Provide Free eBooks to Students > | Have Students Write<br>Expressively Before Tests<br>> |     |                  |  |  |  |
|                                                                                                    |                                       |                                                       |     |                  |  |  |  |
| Action Plans You'                                                                                                    |                                       |                                                       |     |                  |  |  |  |

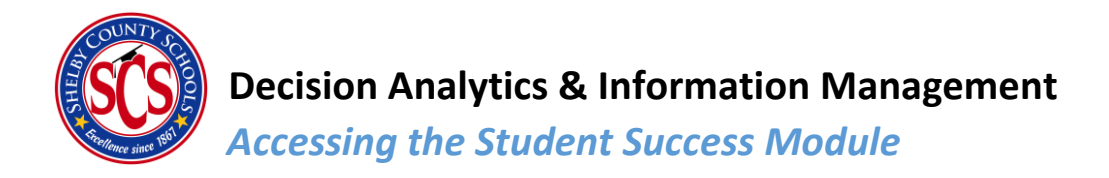

This screen is known as the **Student Success Dashboard**. Here you may view the Risk Levels of your students across three domains: **Performance**, **Attendance**, and **Behavior**. (see below)

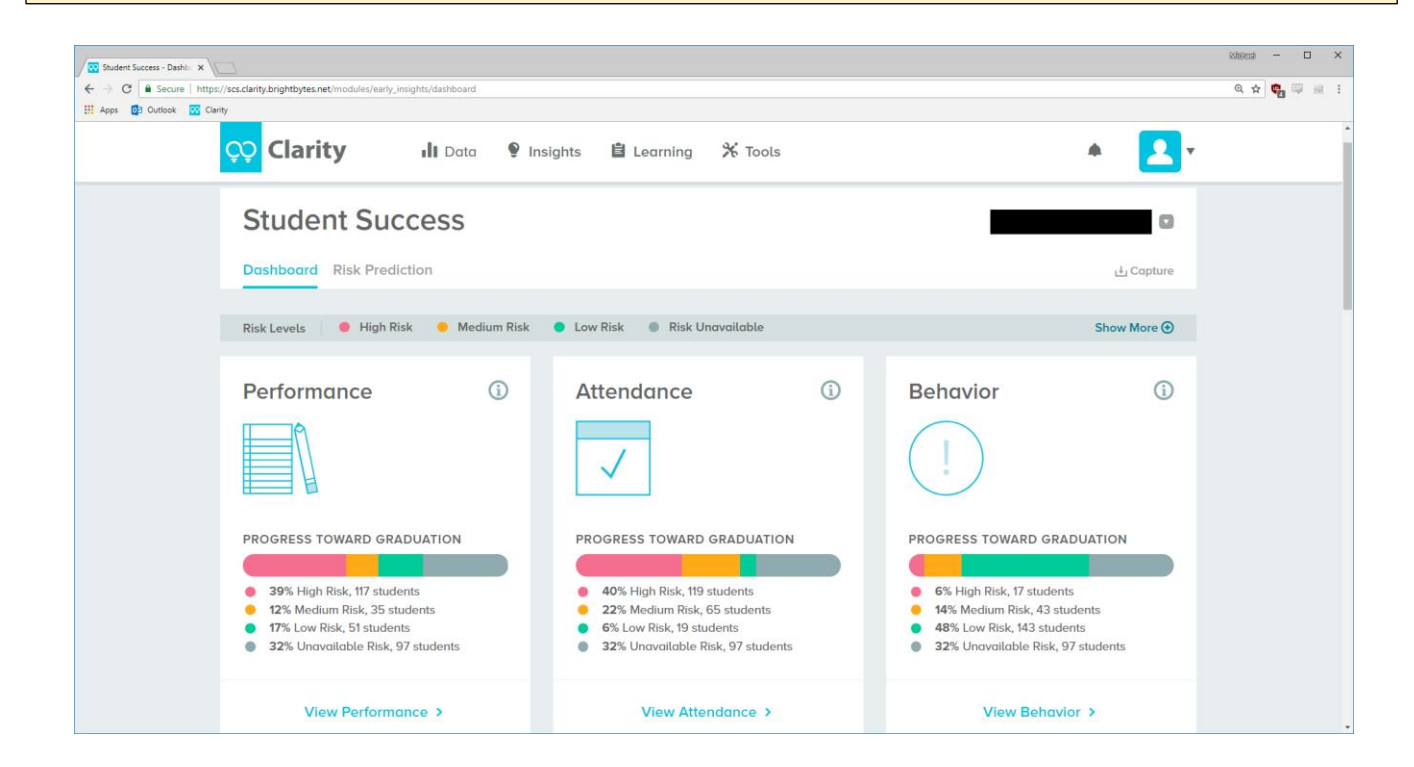